## Incident - Cheat Sheet

## **Incident Home Page**

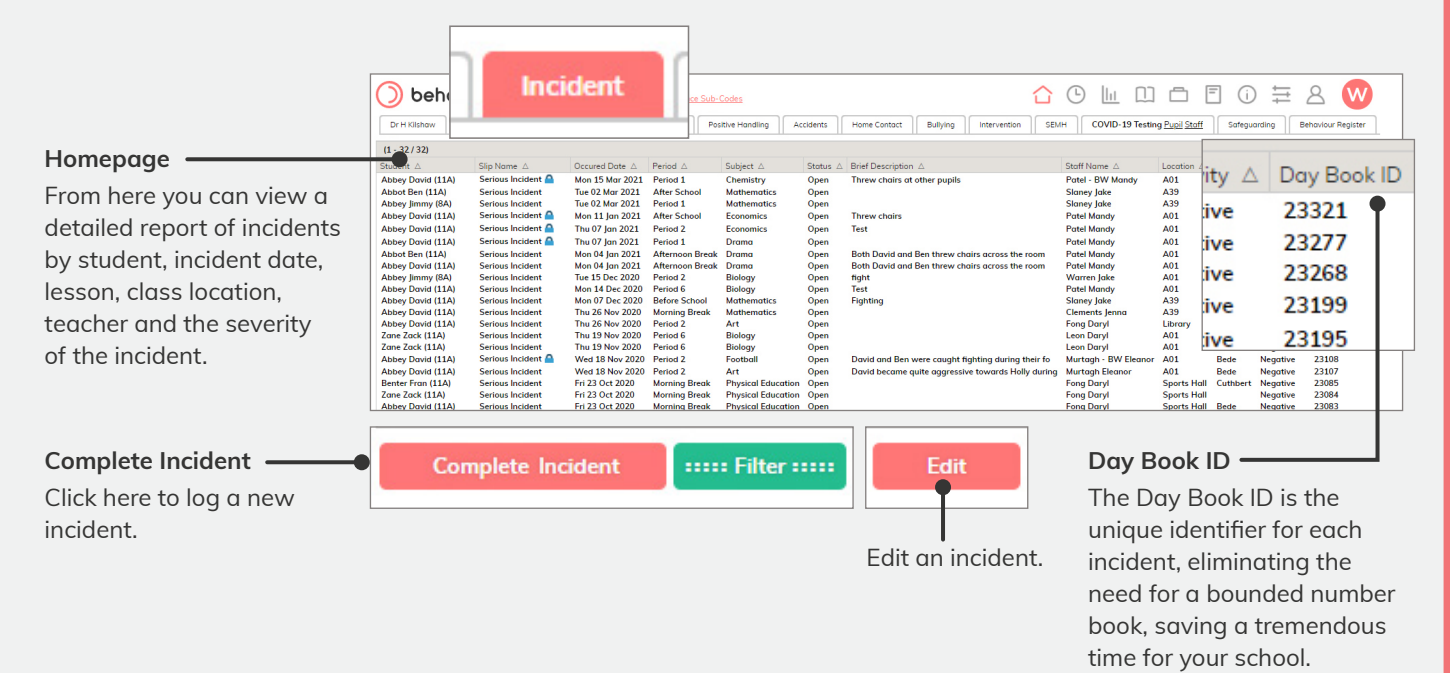

## Logging an incident with BehaviourWatch

|                                       | Dr H Kilshaw     Incident     Rewards     Low Level     Serious Incident     Positive Handling     Accidents     Home Contact     Bullying |  |  |  |
|---------------------------------------|----------------------------------------------------------------------------------------------------|--|--|--|
| Student                               | Student + + i Please select a student V Staff Kilshow Henry V                                                                              |  |  |  |
| Select your student and staff member. |                                                                                                    |  |  |  |
| Description ———                       |                                                                                                    |  |  |  |
| Write all the necessary               | Subject Mathematics V Status Open V Location A39 V                                                                                         |  |  |  |
| information regarding the             | Date     04 Mar 2021     Date     Period     Period 4     Time     11     •     55     •     am •                                          |  |  |  |
| nature of the incident.               | CC Click Here to Inform Others                                                                                                    |  |  |  |
|                                       | Incident Declaration                                                                                                    |  |  |  |
|                                       | By filling out this form you declare this record is                                                                                        |  |  |  |
|                                       | Incident Level                                                                                                    |  |  |  |
|                                       | Subject Menus                                                                                                    |  |  |  |

Complete the drop-down menus to provide clarity on where the event occurred and when.

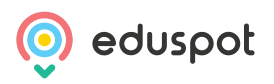

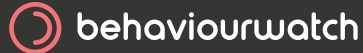

## Incident - Cheat Sheet

0

The check boxes within the incident area are built and added to the system based on your schools' requirements. They can be styled differently in each section, for easy use and ranked to your chosen order and updated at any time giving you the flexibility to remove or add check boxes.

| Incident Loval                  |                                                  |                                                               |                                                                                                    |
|---------------------------------|--------------------------------------------------|---------------------------------------------------------------|----------------------------------------------------------------------------------------------------|
| Select the appropriate box      | Minor incident Serious incident                  |                                                               |                                                                                                    |
| incident.                       | - Antecedents/Triggers                           |                                                               |                                                                                                    |
| Antecedents/Triggers            | Antecedents/Triggers                             |                                                               |                                                                                                    |
| Tick as many triggers           | Anxiety                                          | Busy environment                                              | Change in routine                                                                                                    |
| as necessary.                   | New environment                                  | New staff member                                              | Noise                                                                                                    |
|                                 | Pain/Illness                                     | Peer incident                                                 | Personal space invacional                                                                                                    |
|                                 | Sensory under-stimulation                        | Separation anxiety                                            | Sexual frustration                                                                                                    |
| De-Escalations                  | De-escalations                                   |                                                               |                                                                                                    |
| Tick as many                    | Calm stance                                      | Calm talking                                                  | Contingent touch                                                                                                    |
| de-escalations as<br>necessary. | Distraction                                      | Diversion                                                     | Firm clear directions                                                                                                    |
|                                 | Humour                                           | Limited choices                                               | Negotiation                                                                                                    |
|                                 | Patience                                         | Planned ignoring                                              | Reassurance                                                                                                    |
|                                 | Reminders about consequences                     | Success reminders                                             | Swap adult                                                                                                    |
|                                 | Cancel Print                                     |                                                               | ve & Close                                                                                                    |
|                                 | Print                                            | Sa                                                            | ve & Close                                                                                                    |
|                                 | If your schoo<br>copies, you c<br>incident for r | l uses paper Fro<br>an print the 'mo<br>eference. exc<br>rele | om here you can head over to the<br>onitor' section to view detentions,<br>clusions or an alternative area<br>evant to the incident. |

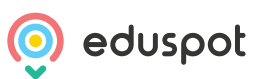